# METODE PENDAFTARAN ANGGOTA

## **Sebelum mendaftar**

① Untuk bisnis ini, Anda harus memiliki akun setidaknya satu Tethercoin (USDT), Bitcoin (BTC), dan Ethereum (ETH) di bursa lokal Anda. Ini karena pembelian poin dan pembayaran bonus dibayarkan dalam koin.

② Secara khusus, pemimpin (atau kepala pusat pendaftaran) harus terbiasa dengan transaksi koin.

③ Pengguna dapat mengklik kanan mouse dan mengklik "Terjemahkan ke Bahasa Korea (T)" untuk menerjemahkan ke dalam bahasa kantor cabang yang digunakan dalam sistem.

## PANDUAN KEANGGOTAAN

## **Cara mendaftar oleh pemberi rekomendasi(1)**

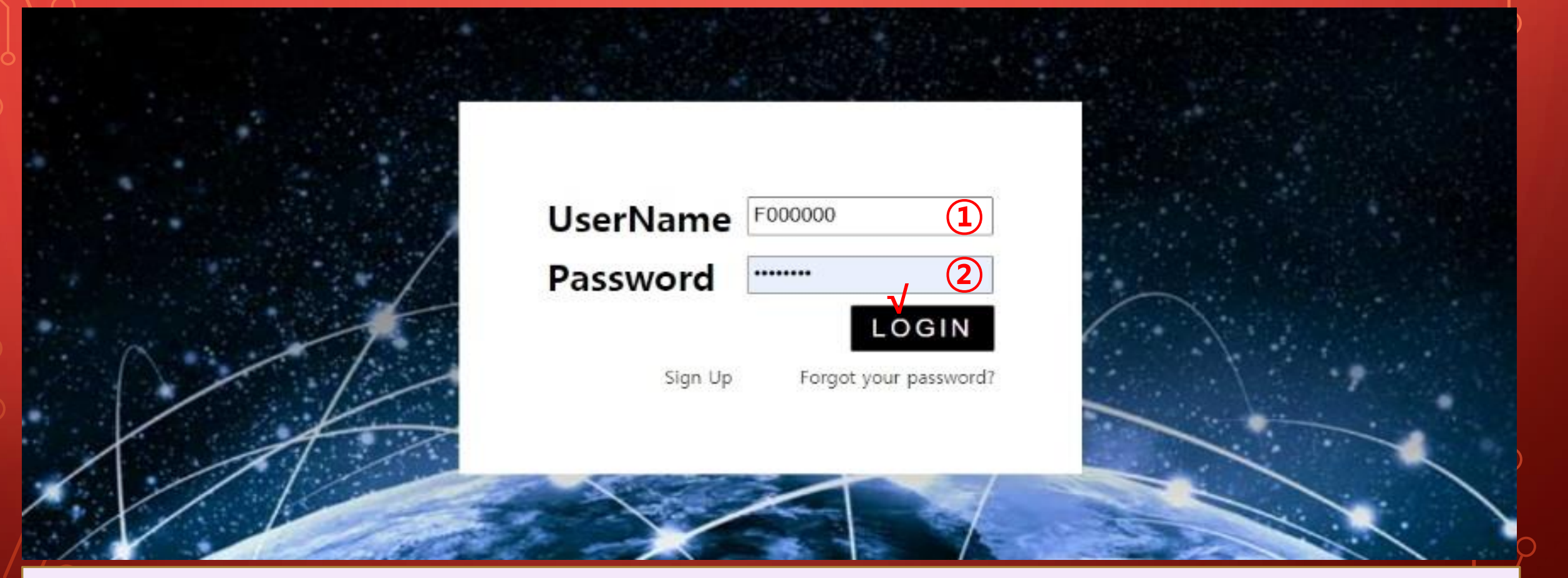

## 1 Pemberi rekomendasi memasukkan 1 ID dan 2 kata sandi di Halaman Saya, Masuk.

**MYPAGE**LogOut

## **Cara mendaftar oleh pemberi rekomendasi(2)**

#### 365founding Club

| ▼ Personal Information | Sign Up        |                                            |                  |            |                        |  |  |  |  |  |  |
|------------------------|----------------|--------------------------------------------|------------------|------------|------------------------|--|--|--|--|--|--|
| Profile                | User Name(ID)  | User Name/ID) is automatically generated   | Full Name        | $\bigcirc$ |                        |  |  |  |  |  |  |
| Update Profile         | User Warre(iD) | Cash Marrie(10) is automatically generated | T GH HERHC       |            |                        |  |  |  |  |  |  |
| Sign Up 🚺              | Password       | •••••• (3) More than 6 characters          | Confirm password | (3)        | More than 6 characters |  |  |  |  |  |  |
| ▼ Genealogy            | Email          | СНЕСК                                      |                  |            |                        |  |  |  |  |  |  |
| Referral Genealogy     | Cristi         |                                            | V.               |            |                        |  |  |  |  |  |  |

### 1 Klik menu Daftar dan lanjutkan dengan pendaftaran keanggotaan.

#### **2 Masukkan Nama Lengkap.**

#### **3 Masukkan Kata Sandi Anda.**

**④ Masukkan email Anda dan periksa ketersediaan.** 

## **Cara mendaftar oleh pemberi rekomendasi(3)**

## 1 Klik menu Daftar dan lanjutkan dengan pendaftaran keanggotaan.

| 365founding Club       |                    |                     |        |           |           |                   | MYPAGELogOut |
|------------------------|--------------------|---------------------|--------|-----------|-----------|-------------------|--------------|
| ▼ Personal Information | Country            | VIET NAM            | 5) × ( | E         | anch Code | Choose Center 6 v |              |
| Profile                |                    | Recting in a low on |        |           |           |                   |              |
| Update Profile         | Referral User Name | master              | SEARCH | ,         |           |                   |              |
| Sign Up (1)            |                    |                     |        | 8 CONFIRM | 2         |                   |              |
| ▼ Genealogy            |                    |                     |        |           | 51.       |                   |              |
| Referral Genealogy     |                    |                     |        |           |           |                   |              |
|                        |                    |                     |        |           |           |                   |              |

### **5** Pilih negara.

**6** Tunjuk pusat pendaftaran (pemimpin).

⑦ Masukkan seorang pemberi rekomendasi di [Nama Pengguna Referral], dan klik [CARI].

**8** Periksa semua item masukan dan klik [CARI].

## Memeriksa jendela Pop Up

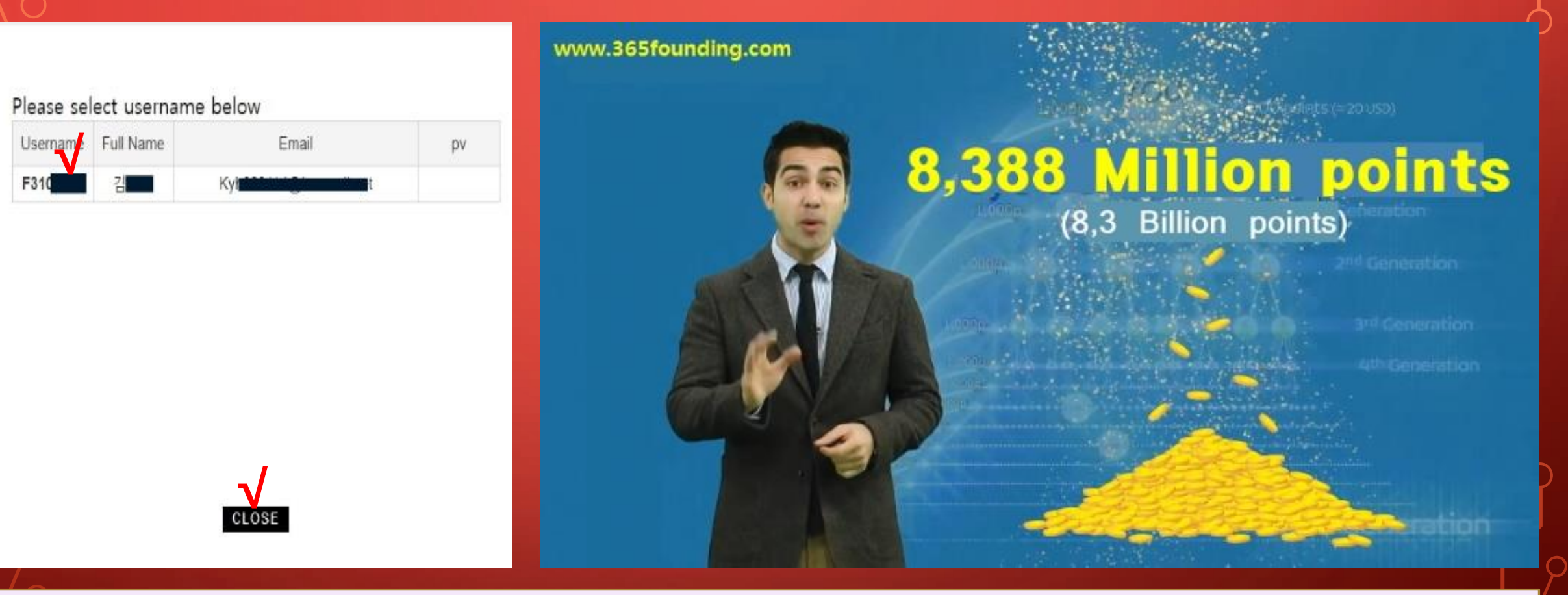

#### Klik Nama Pengguna dan pilih Tutup.

## **Bagaimana cara mendaftar pelamar(1)**

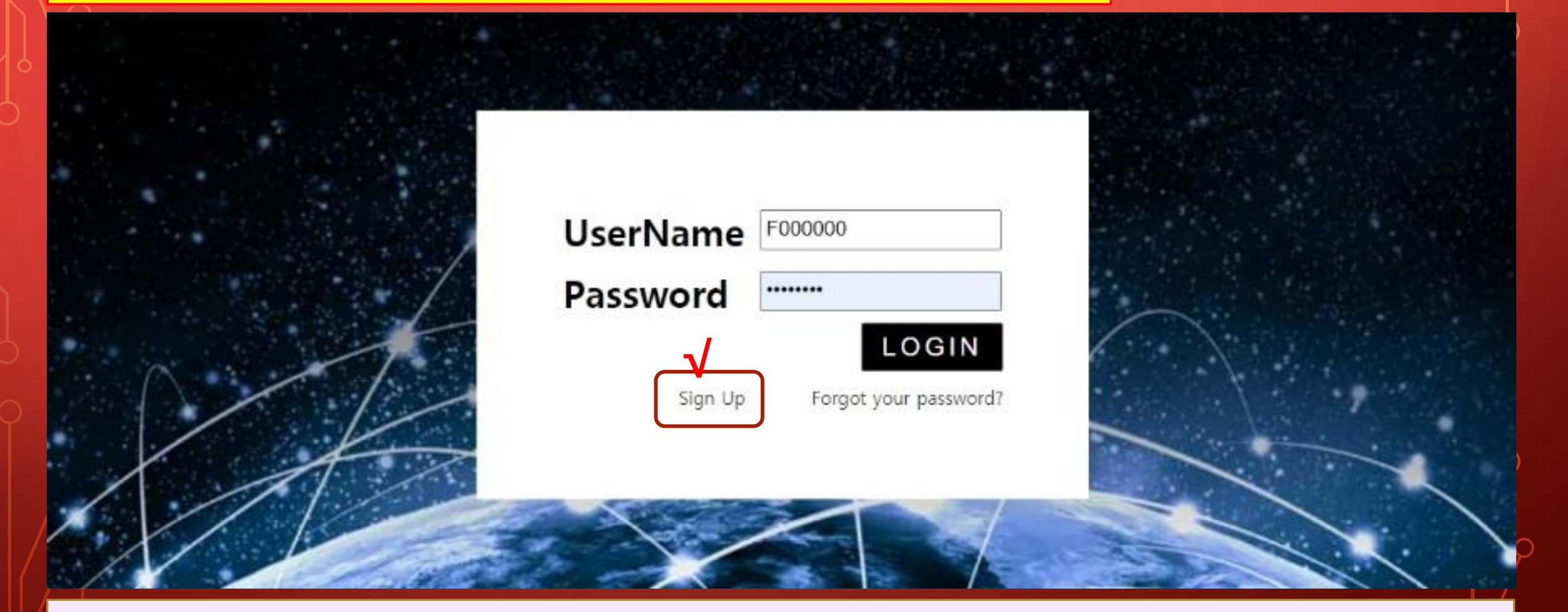

### **1** Pada layar login Halaman Saya, klik Daftar.

**MYPAGE**LogOu

## **Bagaimana cara mendaftar pelamar(2)**

#### 365founding Club

| and the second second second |               |                                          |                  |            | 1994 (1997) (1997) (1997)<br>(1997) (1997) (1997)<br>(1997) (1997) (1997) (1997) (1997) (1997) (1997) (1997) (1997) (1997) (1997) (1997) (1997) (1997) (1997) (1997) |
|------------------------------|---------------|------------------------------------------|------------------|------------|----------------------------------------------------------------------------------------------------|
| ▼ Personal Information       | Sign Up       |                                          |                  |            |                                                                                                    |
| Profile                      | User Name(ID) | User Name(ID) is automatically generated | Full Name        | $\bigcirc$ |                                                                                                    |
| Update Profile               | oser Hame(ib) | Cost Name(to) is automatically generated | T GET HELTIC     |            |                                                                                                    |
| Sign Up 🚺                    | Password      | •••••• 3 More than 6 characters          | Confirm password | 3          | More than 6 characters                                                                                                    |
| ▼ Genealogy                  | Email         | (4) CHEC                                 | ĸ                |            |                                                                                                    |
| Referral Genealogy           | Citidii       |                                          |                  |            |                                                                                                    |

### 1 Klik menu Daftar dan lanjutkan dengan pendaftaran keanggotaan.

#### **2 Masukkan Nama Lengkap.**

#### **3 Masukkan kata kunci.**

**④ Masukkan email Anda dan periksa ketersediaannya.** 

## **Bagaimana cara mendaftar pelamar(3)**

| 365founding Club                                                                        | _                  |                        |                 | MYPAGELogOut        |  |  |  |  |
|-----------------------------------------------------------------------------------------|--------------------|------------------------|-----------------|---------------------|--|--|--|--|
| ▼ Personal Information                                                                  | Country            | VIET NAM (5) Y         | Branch Code     | Choose Center 6 ×   |  |  |  |  |
| Profile                                                                                 |                    |                        |                 |                     |  |  |  |  |
| Update Profile                                                                          | Referral User Name | masier SEARC           | H               |                     |  |  |  |  |
| Sign Up 1                                                                               |                    |                        | 8 CONFIRM       |                     |  |  |  |  |
| ▼ Genealogy                                                                             | -                  |                        |                 |                     |  |  |  |  |
| Referral Genealogy                                                                      | -                  |                        |                 |                     |  |  |  |  |
| 1 Klik me                                                                               | <b>nu Dafta</b>    | <b>r dan lanjutk</b> a | an dengan penda | ftaran keanggotaan. |  |  |  |  |
| <b>5</b> Pilih ne                                                                       | gara.              |                        |                 |                     |  |  |  |  |
| <b>6 Tunjuk pusat pendaftaran (pemimpin).</b>                                           |                    |                        |                 |                     |  |  |  |  |
| ⑦ Masukkan seorang pemberi rekomendasi di [Nama Pengguna<br>Referral]. dan klik [CARI]. |                    |                        |                 |                     |  |  |  |  |

**8** Periksa semua item masukan dan klik [CARI].

# PANDUAN PEMBELIAN POIN

## Beli poin

 Sekarang Anda telah terdaftar sebagai anggota, Anda harus membeli poin untuk menjadi anggota klub, dan membeli konten (365founding System = get rich solution) dengan poin tersebut.

② Ada dua cara untuk membeli poin: metode pembelian poin dari pemberi rekomendasi dan metode pembelian poin dari perusahaan.

## **Beli poin dari referensi**

## (1) Transfer mata uang atau koin lokal sebanyak poin yang ingin Anda beli ke pemberi rekomendasi, dan terima poinnya. Biaya mungkin termasuk.

| 365founding Club                 |                   |                     |                         |                 |                | MYPAGE             | LogOut            | 365founding Club       |                    |                                                                                                    |             |        |                 |                        |
|----------------------------------|-------------------|---------------------|-------------------------|-----------------|----------------|--------------------|-------------------|------------------------|--------------------|----------------------------------------------------------------------------------------------------|-------------|--------|-----------------|------------------------|
| ▼ Personal Information           | Order & Up        | ograde              |                         |                 |                |                    |                   | ▼ Personal Information | Order & Up         | Order & Upgrade                                                                                                    |             |        |                 |                        |
| Profile                          | User Name         | [                   | () SEARCH               |                 |                |                    |                   | Profile                | User Name          |                                                                                                    | () SEARCH   |        |                 |                        |
| ▼ Genealogy                      | Date              | 2021-01-15          | 5185 T                  | ļ               | Available Poir | Bonus Point:       | 0.00              | ▼ Genealogy            | Date               | 2021-01-15                                                                                                    |             |        | Available Point | Bonus Point 366,000.00 |
| Referral Genealogy               |                   | Memb                | ership                  | amount          | PV             | 0                  |                   | Referral Genealogy     |                    |                                                                                                    | Membership  | amount | PV              |                        |
| Team Genealogy                   | Select            |                     |                         |                 |                |                    | Team Genealogy    | Salart                 |                    |                                                                                                    |             |        |                 |                        |
| <ul> <li>Sales record</li> </ul> | Membership        | mbership            |                         |                 |                | Total Sales record |                   | Membership             | , Total            |                                                                                                    |             |        | Total           |                        |
| Order & Upgrade                  |                   | PV / Select Members | V / Select Membership v |                 |                |                    | Order & Upgrade   |                        | PV / Select M      | embership                                                                                                    |             | v      |                 |                        |
| History of orders                | Points to be paid | I Bonus Point: 0    | =                       |                 |                |                    |                   | History of orders      | Points to be paid  | ) Bonus Point: 0                                                                                                    | =           |        |                 |                        |
| Your Sales record                |                   | Once the "365for    | unding system (r        | content)" purch | hase is cor    | mplete, the sa     | ale canı          | Your Sales record      |                    | Once the "365founding system (content)" purchase is complete, the sale can<br>Please familiarize yourself with the above and confirm your registration reven |             |        |                 |                        |
| ▼ Bonus details                  | Memo              | Please familiariz   | e yourself with th      | he above and c  | confirm yo     | ur registratio     | n reven           | ▼ Bonus details        | Memo               |                                                                                                    |             |        |                 |                        |
| Aggregation by date              |                   | Of tomperor of      | J118611L                |                 |                |                    |                   | Aggregation by date    |                    | Crivinge                                                                                                    | IOI CONSOIL |        |                 |                        |
| Transfer of point                | Referral U        | Referral User Name  |                         |                 |                |                    | Transfer of point | Referral L             | Referral User Name |                                                                                                    |             |        |                 |                        |
| ETH withdrawal                   | Referral f        | Referral Full Name  |                         |                 |                |                    | ETH withdrawal    | Referral               | Full Name          |                                                                                                    |             |        |                 |                        |
| BTC Deposit                      |                   |                     |                         |                 | ENTER          | 1                  |                   | BTC Deposit            |                    |                                                                                                    |             |        | ENTER           | 1                      |

(2) Konfirmasikan bahwa [Poin Bonus] yang Anda beli telah berubah dari 0,00 Poin menjadi 185,000 Poin.

## Membeli poin dari perusahaan(1)

| 365founding Club       |                 | MYPAGELogOu                                     |
|------------------------|-----------------|-------------------------------------------------|
| ▼ Personal Information | Member inform   | ation modification                              |
| Profile                | User Name       | founder                                         |
| Update Profile (1)     |                 |                                                 |
| Sign Up                | New password    | More than 6 characters                          |
| ▼ Genealogy            | Email           | 165founding@gmail.com CHECK                     |
| Referral Genealogy     |                 |                                                 |
| Team Genealogy         | BitCoin Account |                                                 |
| ▼ Sales record         | 11007 - 14      |                                                 |
| Order & Upgrade        | USD1 address    |                                                 |
| History of orders      | MyEtherWallet   | 0x1a47360a0.00 H012 H017 500110+10+00000083 (1) |
| Your Sales record      | address         |                                                 |
| ▼ Bonus details        | Country         | UNITED STATES V                                 |
| Aggregation by date    |                 | 2 MODIEY PROFILE                                |
| Transfer of point      |                 |                                                 |

 Buka menu "Perbarui Profil", dan masukkan alamat dompet koin Anda (USDT, BTC, ETH, TRX).

② Klik "MODIFIKASI PROFIL". Anda akan membutuhkannya nanti saat mengajukan penukaran mata uang dari perusahaan.

## Membeli poin dari perusahaan(2)

| 365founding Clu                          | b                              | MYPAGELogOut                                                |  |  |  |  |
|------------------------------------------|--------------------------------|-------------------------------------------------------------|--|--|--|--|
| <ul> <li>Personal Information</li> </ul> | ETH Deposit(Boo                | king Transfer to ETH)                                       |  |  |  |  |
| Profile                                  | User ETH address :             | 0x1a47306a0f6d1f8f21567e90ff64fa4ac3cca083                  |  |  |  |  |
| ▼ Genealogy                              |                                | 1 232 66\$/1ETH Points equivalent basis (real-time changes) |  |  |  |  |
| Referral Genealogy                       | Input ETH:                     | 185000 Bonus Point ETH transfer amount 0 150082 ETH         |  |  |  |  |
| Team Genealogy                           |                                |                                                             |  |  |  |  |
| <ul> <li>Sales record</li> </ul>         |                                |                                                             |  |  |  |  |
| Order & Upgrade                          |                                |                                                             |  |  |  |  |
| History of orders                        |                                | 4                                                           |  |  |  |  |
| ▼ Bonus details                          |                                |                                                             |  |  |  |  |
| Aggregation by date                      | send as a company ETH address: |                                                             |  |  |  |  |
| Transfer of point                        |                                | 商業業務                                                        |  |  |  |  |
| ETH withdrawal                           |                                |                                                             |  |  |  |  |
| BTC Deposit                              |                                |                                                             |  |  |  |  |
| USDT Deposit                             |                                | 0x1a47306a0f6d1f8f21567e90ff64fa4ac3cca083                  |  |  |  |  |
| ETH Deposit (1)                          |                                |                                                             |  |  |  |  |
| LogOut                                   |                                | BOOKING TRANSFER TO ETH                                     |  |  |  |  |

**1 Pilih koin untuk ditransfer** 

2 Kirimkan jumlah koin
 (3 BTC, USDT, ETH, TRX)
 sebanyak yang ingin Anda
 beli (2) ke perusahaan
 dan dapatkan poin

③ Transfer uang dari dompet Anda ke dompet simpanan perusahaan (④).

## **4** Setelah pengiriman uang,

pastikan untuk mengklik tombol [5 Pemesanan Transfer ke ETH].

## Membeli poin dari perusahaan(3)

| 365founding Club                     |                      |                |                           |              |                | MYPAG          | ELogOut           | 365founding Club                     | 365founding Club     |                                                             |                    |                 |                       |                        |
|--------------------------------------|----------------------|----------------|---------------------------|--------------|----------------|----------------|-------------------|--------------------------------------|----------------------|-------------------------------------------------------------|--------------------|-----------------|-----------------------|------------------------|
| ▼ Personal Information               | Order & Up           | grade          |                           |              |                |                |                   | ▼ Personal Information               | Order & U            | pgrade                                                      |                    |                 |                       |                        |
| Profile                              | User Name            |                | () SEARCH                 |              |                |                |                   | Profile                              | User Name            |                                                             | () SEARCH          |                 |                       |                        |
| ▼ Genealogy                          | Date                 | 2021-01-15     | 1                         |              | Available Poir | in Bonus Point | 0.00              | ▼ Genealogy                          | Date                 | 2021-01-15                                                  | 1                  |                 | Available Point       | Bonus Point 366,000.00 |
| Referral Genealogy<br>Team Genealogy |                      |                | <br>Membership            | amount       | PV             | 57             |                   | Referral Genealogy<br>Team Genealogy |                      |                                                             | Membership         | amount          | PV                    | City                   |
| ▼ Sales record                       | Select<br>Membership |                |                           |              |                |                | Total             | ▼ Sales record                       | Select<br>Membership |                                                             |                    |                 |                       | Total                  |
| Order & Upgrade 1                    |                      | PV / Select Mr | / Select Membership 🗸     |              |                |                | Order & Upgrade 1 | 5                                    | PV / Select M        | embership                                                   |                    | v               |                       |                        |
| History of orders                    | Points to be paid    | Bonus Point: 0 | =                         |              |                |                |                   | History of orders                    | Points to be pair    | .d Bonus Point: 0                                           | =                  |                 |                       |                        |
| Your Sales record                    |                      | Once the "?    | 365founding system (      | content)" pu | urchase is co  | omplete, the   | sale can          | Your Sales record                    |                      | Once the "                                                  | 365founding system | a (content)" pu | rchase is cor         | mplete, the sale can   |
| ▼ Bonus details                      | Memo                 | Please fami    | liarize yourself with the | he above and | d confirm yo   | our registrati | on rever          | ▼ Bonus details                      | Memo                 | Please familiarize yourself with the above and confirm your |                    |                 | ar registration reven |                        |
| Aggregation by date                  |                      | Ortomper       | OI CONSOIL                |              |                |                |                   | Aggregation by date                  | -                    | Uriompt                                                     | IOI CONSOIL        |                 |                       |                        |
| Transfer of point                    | Referral U           | /ser Name      | iser Name                 |              |                |                |                   | Transfer of point                    | Referral             | Referral User Name                                          |                    |                 |                       |                        |
| ETH withdrawal                       | Referral F           | al Full Name   |                           |              |                | ETH withdrawal | Referral          | Full Name                            |                      |                                                             |                    |                 |                       |                        |
| BTC Deposit                          |                      |                |                           |              | ENTER          | A              |                   | BTC Deposit                          |                      |                                                             |                    |                 | ENTER                 |                        |

## 1 Konfirmasikan bahwa [Poin Bonus] yang Anda beli telah berubah dari 0,00 Poin menjadi 185,000 Poin.

# PANDUAN PEMBELIAN KONTEN

**MYPAGE**LogOut

## Membeli Konten (Solusi)(1)

#### 365founding Club

| ▼ Personal Information | Order & Up           | ograde             | -/                   |                    |                 |                   |         |         |         |
|------------------------|----------------------|--------------------|----------------------|--------------------|-----------------|-------------------|---------|---------|---------|
| Profile                | User Name            | (2)                | () SEARCH            | ĺ.                 |                 |                   |         |         |         |
| ▼ Genealogy            | Date                 | 2021-01-15         |                      | 125                | Available Point | Bonus Point:2,817 | 000.000 |         |         |
| Referral Genealogy     |                      | N                  | Membership           | amount             | PV              | Qty               |         | Point   | PV      |
| ▼ Sales record         |                      | 365founding System |                      | 185000             | 185000          | 1                 |         | 1       | 185,000 |
| Order & Upgrade (1)    | Select<br>Membership |                    |                      |                    |                 |                   |         | 185 000 | 185 000 |
| History of orders      |                      |                    |                      |                    |                 |                   | Total   |         |         |
| Your Sales record      | 3                    | PV / Select Men    | nbership             |                    |                 |                   |         |         |         |
| ▼ Bonus details        | Points to be paid    | 365founding Sys    | stem / 185 USD / 18  | 5,000PV 185,000Pc  | int             |                   |         |         |         |
|                        |                      | 365founding Sys    | stem coin 180/ 365 t | USD / 185,000PV 18 | 5,000Point      |                   |         |         |         |

#### **1** Klik menu [Pesan & Tingkatkan]

② Masukkan ID (Nama Pengguna) pelamar untuk bergabung di "Nama Pengguna" dan klik tombol "CARI". Klik ID (Nama Pengguna) di pop-up.

**③** Pilih sistem pembelian di [PV / Select Membership].

## Membeli Konten (Solusi)(2)

#### 365founding Club

**MYPAGE**LogOut

| <ul> <li>Personal Information</li> </ul> | Order & Up        | Order & Upgrade    |                    |               |                                                            |  |  |  |  |
|------------------------------------------|-------------------|--------------------|--------------------|---------------|------------------------------------------------------------|--|--|--|--|
| Profile                                  | Points to be paid | Bonus Point:       | 85,000 4 =         | = 185,000     |                                                            |  |  |  |  |
| ▼ Genealogy                              |                   | Once the           | 265founding ou     | stom (contont | "nurchase is complete the cale cannot be returned          |  |  |  |  |
| Referral Genealogy                       | Memo              | Please far         | niliarize vourself | with the abov | ve and confirm your registration revenue. Consent request. |  |  |  |  |
| ▼ Sales record                           |                   | Prompt             | for consent        | 5             |                                                            |  |  |  |  |
| Order & Upgrade 🚺                        |                   |                    |                    |               |                                                            |  |  |  |  |
| ▼ Bonus details                          | Referral U        | lser Name          |                    |               |                                                            |  |  |  |  |
| Aggregation by date                      | Referral F        | Referral Full Name |                    |               |                                                            |  |  |  |  |
| Transfer of point                        |                   |                    |                    |               | 6 ENTER                                                    |  |  |  |  |
| FTH withdrawal                           |                   |                    |                    |               |                                                            |  |  |  |  |

## ④ Poin (185.000p) dibayarkan dari menu [Poin yang harus dibayar].

## **(5) Jika Anda telah membaca "Memo" dan setuju, centang "Minta persetujuan".**

## **6** Klik tombol Enter untuk menyelesaikan pembelian.

**MYPAGE**LogOut

## Konfirmasi pembelian konten(solusi)

#### 365founding Club

| <ul> <li>Personal Information</li> </ul> | Your Sa                        | les record               |           |            |               |                     |
|------------------------------------------|--------------------------------|--------------------------|-----------|------------|---------------|---------------------|
| Profile                                  | <ul> <li>Search ter</li> </ul> | m : 2014-12-0 ~ 2021-01- | 1 Search  |            |               |                     |
| Update Profile                           | NO                             | Date                     | User Name | Investment | PV            | Time                |
| Sign Up                                  | 1                              | 2020-12-14               | F2 4      | 185,000    | 185,000       | 2020-12-14 17:18:27 |
| ▼ Genealogy                              |                                | Total                    |           | 185,000    | 185,000       |                     |
| Referral Genealogy                       |                                |                          |           |            |               |                     |
| Team Genealogy                           |                                |                          |           |            |               |                     |
| ▼ Sales record                           |                                |                          |           |            |               |                     |
| Order & Upgrade                          |                                |                          |           |            |               |                     |
| History of orders                        |                                |                          |           |            |               |                     |
| Your Sales record                        |                                | Anda dapat r             | nemastika | n bahwa    | (2) <b>De</b> | nbelian             |
| ▼ Bonus details                          |                                |                          |           |            |               |                     |
| Aggregation by date                      |                                | ian selesal di           | menu [rou | r Sales r  | ecoraj.       |                     |
| Transfer of point                        |                                |                          |           |            |               |                     |
| ETH withdrawal                           |                                |                          |           |            |               |                     |
| BTC Deposit                              |                                |                          |           |            |               |                     |
| USDT Deposit                             |                                |                          |           |            |               |                     |
| ETH Deposit                              |                                |                          |           |            |               |                     |

LogOut

# PINDAH SATU TITIK

MYPAGELogOut

## Mengirim poin(1)

#### 365founding Club

| sosiounung club                          |                            |            |                           | THIT AGE |
|------------------------------------------|----------------------------|------------|---------------------------|----------|
| <ul> <li>Personal Information</li> </ul> | Transfer of point          |            | ,                         |          |
| Profile                                  | Your Friend's Username:    | master (2) | Search                    |          |
| ▼ Genealogy                              | Minimum amount of transfer | : 10,000P  |                           |          |
| Referral Genealogy                       | Current Balance B Point    | 913.000    | Amount of Tranfer B Point |          |
| <ul> <li>Sales record</li> </ul>         |                            |            |                           |          |
| Order & Upgrade                          | Password:                  |            |                           |          |
| ▼ Bonus details                          |                            | ENTER      |                           |          |
| Transfer of point 1                      |                            |            |                           |          |
| ETH withdrawal                           |                            |            |                           |          |

### **1** Klik menu [Transfer poin].

② Masukkan ID orang tersebut untuk menerima poin, klik "Cari", Klik "Nama Pengguna" di pop-up untuk mengonfirmasi.

MVDACELogOut

## Mengirim poin(2)

#### 365founding Club

| Sosiouliuling club                       |                                      |            |     |                           | MITAGLOGOU |  |
|------------------------------------------|--------------------------------------|------------|-----|---------------------------|------------|--|
| <ul> <li>Personal Information</li> </ul> | Transfer of point                    |            |     |                           |            |  |
| Profile                                  | Your Friend's Username:              | master     | (2) | Search                    |            |  |
| ▼ Genealogy                              | Minimum amount of transfer : 10,000P |            |     |                           |            |  |
| Referral Genealogy                       | Current Balance B Point              | 913.000    |     | Amount of Tranfer B Point | 3          |  |
| ▼ Sales record                           |                                      | and trans  |     |                           |            |  |
| Order & Upgrade                          | Password:                            | $\sqrt{4}$ |     |                           |            |  |
| ▼ Bonus details                          |                                      | ENTER      |     |                           |            |  |
| Transfer of point 1                      |                                      |            |     |                           |            |  |
| ETH withdrawal                           |                                      |            |     |                           |            |  |

## **3 Masukkan poin yang akan ditransfer.**

## **④ Masukkan kata sandi Anda.**

**5** Periksa nomornya lagi dan klik tombol "MASUK".

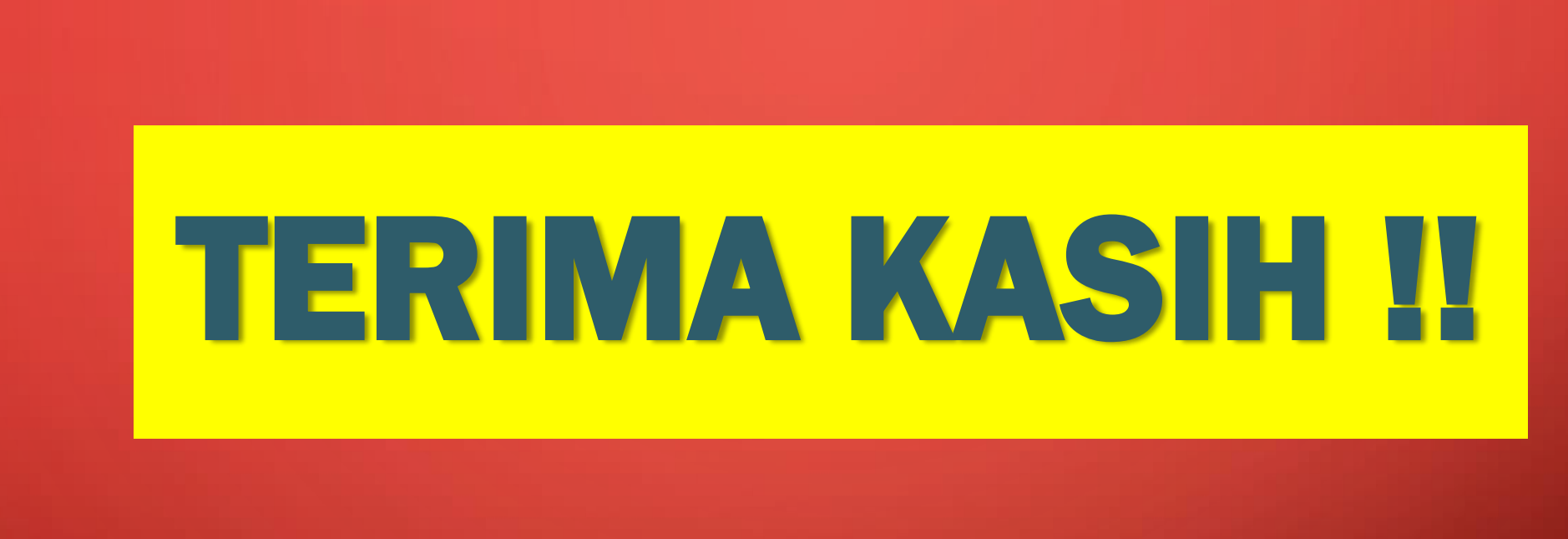

## 365FOUNDING CLUB